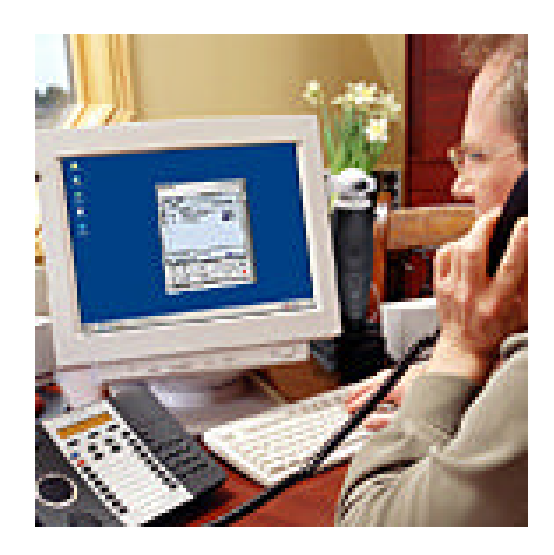

# Note: This document is maintained by Mitel

# TABLE OF CONTENTS

| MITEL PBX INTERFACE WITH CONFERENCING SERVER              | I  |
|-----------------------------------------------------------|----|
| TDM CONNECTION                                            | 1  |
| INTRODUCTION                                              |    |
| 3300ICP WITH ISDN OR SX2000 WITH ISDN                     |    |
| EXAMPLE OF T1 PRI PROGRAMMING ON 3300 OR SX2000           | 2  |
| Class Of Service – changes from default values            |    |
| Link Descriptor Assignment                                | 2  |
| Digital Link Assignment                                   |    |
| MSDN-DPNSS-DASSII Trunk Circuit Descriptor                |    |
| Trunk Service Assignment                                  |    |
| Digital Trunk Assignment                                  |    |
| 3300 ICP with T1/D4 or SX2000 with T1/D4                  | 5  |
| EXAMPLE OF T1/D4 (CAS) PROGRAMMING ON 3300 OR SX2000      | 6  |
| Class Of Service – changes from default values            |    |
| Link Descriptor Assignment                                | 6  |
| Digital Link Assignment                                   | 9  |
| Digital E and M Trunk Circuit Descriptor Assignment       |    |
| Trunk Service Assignment                                  |    |
| Digital Trunk Assignment                                  |    |
| EXAMPLE OF ARS PROGRAMMING ON 3300 ICP/SX2000             |    |
| Create Trunk Group                                        |    |
| Add individual trunks to trunk group                      |    |
| Create Digit Modification Assignment                      |    |
| Create Route Assignment                                   |    |
| Create ARS Digits Dialed Assignment                       |    |
| SX200with ISDN                                            |    |
| SX200with T1/D4                                           |    |
| T1 CROSSOVER CABLE WIRING SPECIFICATIONS [RJ45 CONNECTOR] |    |
| IP CONNECTION INSTUCTIONS AND OUTLINE                     | 27 |
| IP CONNECTION INTRODUCTION                                |    |
| REQUIREMENTS FOR IP CONNECTION                            | 27 |
| CONFIGURING THE MITEL NETWORKS 3300ICP                    |    |
| 1. Create the IP Phones                                   |    |
| 2. Set the Class of Service                               |    |
| 3. Assign the New Class of Service to the IP IGC Ports    |    |
| 4. Create the Hunt Group                                  |    |

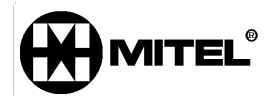

# TDM CONNECTION

### Introduction

This document describes the configuration of Mitel Networks PBX's to correctly interface to the Interactive Group Communication System (IGC) by VCon. For more information on the configuration of the IGC, please refer to *Mitel 3300 - RemoteAbility IGC Integration Specifications V1.* Note that a qualified Technician should undertake all PBX configurations.

## 3300ICP with ISDN or SX2000 with ISDN

- Attach VCon IGC server T1 link to NSU, DSU or Embedded PRI card
  - Configure hardware for Line Termination through jumpers or DIP switch – please refer to the Technician's Handbook of the correct product (3300 or SX2000)
- connect to server with a straight through cable
- Program trunks
  - o for example, please see Example of T1 PRI programming on 3300
- Program PRI link characteristics though IMAT (for NSU or DSU) or through ESM (embedded PRI card in 3300ICP)
  - Protocol used is DMS-250, user side
- Reset NSU or PRI card to allow new configuration to load
- Test link to server by dialing <feature access code for individual trunk access> <trunk number><any 4 digit number>< # > e.g.
  - <\*\*2><6101><1000><#>
    - You should hear "Welcome to RemoteAbility"
- Program ARS so that a single four digit number accesses the IGC system
  - Program trunk group
  - Add trunks to trunk group
  - o Create Digit Modification Assignment
  - Create Route Assignment
  - o Create ARS Digits Dialed Assignment
  - Please see Example of ARS Programming on 3300 or SX2000

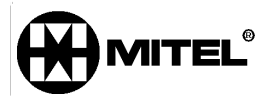

# Example of T1 PRI programming on 3300 or SX2000

### **Class Of Service – changes from default values**

| Public Network Access via DPNSS |     | Yes |
|---------------------------------|-----|-----|
| ANI/DNIS/ISDN Number Delivery   | Yes |     |

# Link Descriptor Assignment

| Number:                                           | 4         |
|---------------------------------------------------|-----------|
| Address for Message Control:                      | А         |
| BER - Maintenance Limit, 10**-n:                  | 4         |
| BER - Service Limit, 10**-n:                      | 3         |
| Data Call Alternate Digit Inversion:              | Yes       |
| Framing Losses in 24 hrs - Maintenance Limit:     | 255       |
| Framing Losses in 24 hrs - Service Limit:         | 9000      |
| Integrated Digital Access:                        | ISDN NODE |
| Satellite Link Delay:                             | No        |
| Slip Rate - Maintenance Limit (slips/24hr.):      | 5000      |
| Slip Rate - Service Limit (slips/24hr.):          | 7000      |
| Alarm Debounce Timer - Service Limit (millisec.): | 500       |
| Voice Encoding:                                   | Invert    |
| Data Encoding:                                    | Nil       |
| QSIG Private Network Access:                      | No        |
| Digital Link Fault Delay Timer (sec.):            | 240       |
| Termination Mode:                                 | LT        |
| T1 Only:                                          |           |
| B8ZS Zero Code Suppression:                       | Yes       |
| Operation Mode:                                   | DSX-1     |
| CSU Tx Line Build-Out (dB.):                      |           |
| DSX-1 Line Length (Ft.):                          | 0-133     |
| Extended Super Frame:                             | Yes       |
| Inverted D channel (DPNSS only):                  | No        |
| E1 Only:                                          |           |
| CRC-4 Enabled:                                    | Yes       |
| E1 Line Length (Ft.):                             | 0-133     |
| E1 Impedance (Ohms):                              | 120       |

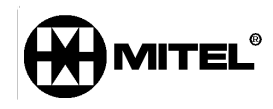

## Digital Link Assignment

| Controlle |   | Port | Lloit | Shel | Slot | Link |   | Interface Type |              |
|-----------|---|------|-------|------|------|------|---|----------------|--------------|
| r Module  |   | TOIL | Offic | f    | 5101 |      |   | intenace Type  |              |
|           | 1 | 1    | 6     | 1    | 1    |      | 1 |                | UNIVERSAL T1 |
|           | 1 | 1    | 6     | 1    | 1    |      | 2 |                | UNIVERSAL T1 |

#### **MSDN-DPNSS-DASSII** Trunk Circuit Descriptor

| Number | Card Type    | Dual<br>Seizure<br>Prioritv | Far End<br>Connection | Signalling<br>Protocol |
|--------|--------------|-----------------------------|-----------------------|------------------------|
| 4      | UNIVERSAL T1 | Incoming                    | Local Office          | MSDN-DPNSS             |

### **Trunk Service Assignment**

Trunk Service Number:

4

Release Link Trunk:

No

Class of Service:

4

Class of Restriction:

1

Baud Rate:

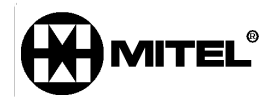

300

Intercept Number:

1

Non-dial In Trunks Answer Point - Day:

Non-dial In Trunks Answer Point - Night 1:

Non-dial In Trunks Answer Point - Night 2:

Dial In Trunks Incoming Digit Modification - Absorb:

0

Dial In Trunks Incoming Digit Modification - Insert:

Trunk Label:

ISDN Trunk

**Digital Trunk Assignment** 

Cabinet:

6

Shelf:

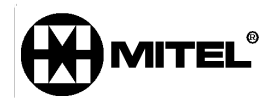

1

Slot:

1

Circuit:

1

Card Type:

UNIVERSAL T1

Trunk Number:

6101

Trunk Service Number:

4

DTS Service Number:

Circuit Descriptor Number:

4

Interconnect Number:

1

# 3300 ICP with T1/D4 or SX2000 with T1/D4

- Attach VCon IGC server T1 link to NSU, DSU or Embedded PRI card
   Configure hardware for Line Termination through jumpers or DIP switch please refer to the Technician's Handbook of the correct
  - product (3300 or SX2000)
- connect to server with a straight through cable

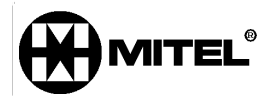

• Program trunks

•

- for example, please see Example of T1/D4 Programming on 3300 or SX2000
- Test link to server by dialing <feature access code for individual trunk access> <trunk number><any 4 digit number>< # > e.g. <\*\*2><6101><1000><#>
  - o You should hear "Welcome to Remoteability"
  - Program ARS so a single four digit number accesses the IGC system
    - Program trunk group
    - Add trunks to trunk group
    - Create Digit Modification Assignment \*\* see following note
    - Create Route Assignment
    - Create ARS Digits Dialed Assignment
    - Please see Example of ARS Programming on 3300 or SX2000

\*\*Note: The Dialogic card in the IGC server is expecting ANI on the T1D4 trunk, but the 3300 or SX2000 does not deliver ANI over T1D4. This will result in a 10 to 15 second delay in accessing the IGC after the trunk access number is dialed. To correct this, send an ANI digit string to the trunk through the Digit Modification Form. See below.

#### Digit Modification Assignment

| Digit<br>Modification<br>Number | Number of<br>Digits to<br>Absorb | Digits to be<br>Inserted | Final Tone<br>Plan/Information<br>Marker |
|---------------------------------|----------------------------------|--------------------------|------------------------------------------|
| 1                               | 3                                |                          |                                          |
| 2                               | 0                                |                          |                                          |
| 3                               | 1                                | <t01></t01>              |                                          |
| 4                               | 0                                | **6135922122**           |                                          |
|                                 |                                  |                          |                                          |

# Example of T1/D4 (CAS) Programming on 3300 or SX2000

#### **Class Of Service – changes from default values**

| Public Network Access via DPNSS | Yes |
|---------------------------------|-----|
| ANI/DNIS/ISDN Number Delivery   | Yes |

# Link Descriptor Assignment

Number:

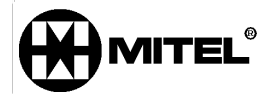

4

Address for Message Control:

BER - Maintenance Limit, 10\*\*-n:

4

BER - Service Limit, 10\*\*-n:

3

Data Call Alternate Digit Inversion:

Yes

Framing Losses in 24 hrs - Maintenance Limit:

255

Framing Losses in 24 hrs - Service Limit:

9000

Integrated Digital Access:

T1D4

Satellite Link Delay:

No

Slip Rate - Maintenance Limit (slips/24hr.):

5000

Slip Rate - Service Limit (slips/24hr.):

7000

Alarm Debounce Timer - Service Limit (millisec.):

500

Voice Encoding:

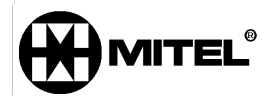

Invert

Data Encoding:

Nil

QSIG Private Network Access:

No

Digital Link Fault Delay Timer (sec.):

240

Termination Mode:

NT

T1 Only:

B8ZS Zero Code Suppression:

Yes

Operation Mode:

DSX-1

CSU Tx Line Build-Out (dB.):

DSX-1 Line Length (Ft.):

0-133

Extended Super Frame:

No

Inverted D channel ( DPNSS only ):

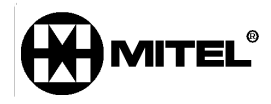

No

E1 Only:

CRC-4 Enabled:

No

E1 Line Length (Ft.):

0-133

E1 Impedance (Ohms):

120

### **Digital Link Assignment**

| Controller<br>Module | Port | Unit | Shelf | Slot | Link | Interface Type | Digital<br>Link<br>Descriptor | Comment       |
|----------------------|------|------|-------|------|------|----------------|-------------------------------|---------------|
| 1                    | 1    | 6    | 1     | 1    | 1    | UNIVERSAL T1   | 4                             | Remoteability |
| 1                    | 1    | 6    | 1     | 1    | 2    | UNIVERSAL T1   | 4                             | T1D4          |

# Digital E and M Trunk Circuit Descriptor Assignment

Number:

4

Call Collision Handling:

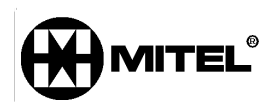

AT&T

AT&T Call Collision Handling:

Backoff

Ignore Far End Disconnect:

No

Release Acknowledge Timer:

80

Address Signalling:

DTMF

Disconnect Timer:

300

Incoming Start Type:

Wink

Dial Tone on Incoming Seize:

No

Outpulse Delay Timer:

800

Outgoing Start Type:

Wink

Supervision Timer:

200

Maximum Wink Timer:

400

Minimum Wink Timer:

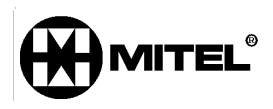

100

Guard Timer:

500

Fake Answer Supervision After Outpulsing:

No

Ignore Answer Supervision:

No

Release Supervision Expected:

Yes

Audio Inhibit Until Answer Supervision:

Yes

Far End Connection:

Main PBX

Facility Type:

Combination

Minimum Flash Timer:

250

Maximum Flash Timer:

200

Drop Digit Rcvr for Outgoing Audio Before Ans Sup:

No

Flash Timer:

300

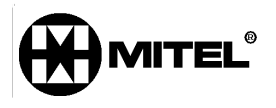

#### **Trunk Service Assignment**

Trunk Service Number: 4 Release Link Trunk: No Class of Service: 4 Class of Restriction: 1 Baud Rate: 300 Intercept Number: 1 Non-dial In Trunks Answer Point - Day:

Non-dial In Trunks Answer Point - Night 2:

Dial In Trunks Incoming Digit Modification - Absorb:

0

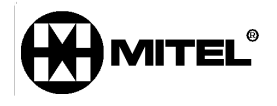

Dial In Trunks Incoming Digit Modification - Insert:

Trunk Label:

T1 Trunk

| Digital Trunk Assignment<br>Cabinet: |
|--------------------------------------|
| 6                                    |
| Shelf:                               |
| 1                                    |
| Slot:                                |
| 1                                    |
| Circuit:                             |
| 1                                    |
| Card Type:                           |
| UNIVERSAL T1                         |
| Trunk Number:                        |
| 6101                                 |
| Trunk Service Number:                |
| 4                                    |
| DTS Service Number:                  |
|                                      |
|                                      |

Circuit Descriptor Number:

4

Interconnect Number:

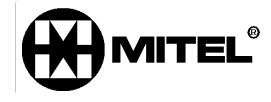

1

# Example of ARS Programming on 3300 ICP/SX2000

#### **Create Trunk Group**

Trunk Group Assignment

| Trunk<br>Group<br>Number | Hunt<br>Mode | Trunk<br>Group<br>Busy RAD | Maximum<br>Network Hop | Comments     |
|--------------------------|--------------|----------------------------|------------------------|--------------|
| 3                        | Terminal     |                            |                        | Analog TG    |
| 4                        | Circular     |                            |                        | Remoteabilty |
| 5                        | Terminal     |                            |                        | To Sx2000    |

#### Add individual trunks to trunk group

- all 23 ISDN trunks or 24 T1/D4 trunks should be added to the trunk group

| Trunk Group Members |              |
|---------------------|--------------|
| Member              | Trunk Number |
| 1                   | 6101         |
| 2                   | 6102         |
| 3                   | 6103         |
| 4                   | 6104         |
| 5                   | 6105         |
| 6                   | 6106         |
| 7                   | 6107         |
| 8                   | 6108         |
| 9                   | 6109         |

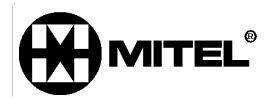

10 6110

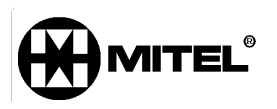

Page 15 of 35

#### **Create Digit Modification Assignment**

- in this example, we are using Digit Modification number 4, and there are no digits to absorb or to insert

| Digit Modification Assignment   |                                  |                          |                                          |  |  |  |
|---------------------------------|----------------------------------|--------------------------|------------------------------------------|--|--|--|
| Digit<br>Modification<br>Number | Number of<br>Digits to<br>Absorb | Digits to be<br>Inserted | Final Tone<br>Plan/Information<br>Marker |  |  |  |
| 1                               | 3                                |                          |                                          |  |  |  |
| 2                               | 0                                |                          |                                          |  |  |  |
| 3                               | 1                                | <t01></t01>              |                                          |  |  |  |
| 4                               | 0                                |                          |                                          |  |  |  |
| 5                               | 0                                |                          |                                          |  |  |  |
|                                 |                                  |                          |                                          |  |  |  |

#### Create Route Assignment

- in this example, we are using Route 4

|--|

| Route<br>Number | Trunk<br>Group<br>Number | COR<br>Group<br>Number | Digit<br>Modification<br>Number | Digits<br>Before<br>Outpulsing | XNET<br>Trunk<br>Group<br>Number | Route<br>Type | Compressic |
|-----------------|--------------------------|------------------------|---------------------------------|--------------------------------|----------------------------------|---------------|------------|
| 1               |                          | 1                      | 1                               |                                | 1                                |               | Off        |
| 2               |                          | 1                      | 1                               |                                |                                  |               | Off        |
| 3               | 3                        | 1                      | 3                               |                                |                                  |               | Off        |
| 4               | 4                        | 1                      | 4                               |                                |                                  |               | Off        |
| 5               | 5                        | 1                      | 1                               |                                |                                  |               | Off        |
|                 |                          |                        |                                 |                                |                                  |               |            |

#### **Create ARS Digits Dialed Assignment**

- in this example, the digits dialed to access the Vcon IGC are 1100

#### ARS Digits Dialed Assignment

| Digits<br>Dialed | Number of Digits to<br>Follow | Termination<br>Type | Termination<br>Number |
|------------------|-------------------------------|---------------------|-----------------------|
| 1100             | 0                             | Route               | 4                     |
| 201              | 4                             | Route               | 1                     |

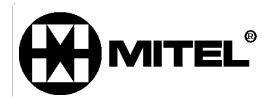

# SX200 with ISDN

- Attach VCon IGC server to PRI card with straight through cable
  - Configure hardware for Line Termination. Please refer to SX200 Technician's Handbook for more information.
- Program trunks
  - Please see Example of T1 PRI Programming on SX200
- Use IMAT to configure PRI card for DMS250, user side
- Reset PRI card to allow new configuration to load
- Program ARS
  - See SX200 Technician's Handbook for more information

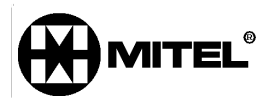

#### Example of T1 PRI Programming on SX200

Refer to SX200 EL/ML Technicians Handbook , Programming a PRI, for System Configuration, Class of Service Options and System Options/System Timers.

#### Form 13

Assign T1 E&M circuit descriptor to the ISDN trunk.

| Ei<br>Ei  | Proc<br>e E<br>Bap<br>Dal | comm Plus Terminal<br>dit View Options Data Toc<br>id Connect-Data:<br>a | ols <u>W</u> i<br><u>S</u> cript I<br>IP | ndow <u>H</u> elp<br>File:                                                                                                   | 1                                                                                 |                 |                                         |         | 5       | 14 0     |             |          |
|-----------|---------------------------|--------------------------------------------------------------------------|------------------------------------------|----------------------------------------------------------------------------------------------------|-----------------------------------------------------------------------------------|-----------------|-----------------------------------------|---------|---------|----------|-------------|----------|
|           |                           | 3:39 PM 26-Jf                                                            | AN-I                                     | 03                                                                                                    |                                                                                   |                 |                                         |         | alarm s | itatus   | = Major     |          |
|           |                           | DESCRIPTOR                                                               |                                          | TRUNK T                                                                                                    | YPE                                                                               | NUMBER          | OF TRKS                                 | ASSIGNE | ED      | COM      | MENTS       |          |
|           | >                         | 01<br>02<br>04<br>05<br>06<br>07<br>08<br>09<br>10<br>11<br>12           | 0000<br>++                               | TI E&M<br>TI E&M<br>-CIRCUIT<br>-CIRCUIT<br>-CIRCUIT<br>6-CIRCUI<br>6-CIRCUI<br>6-CIRCUI<br>6-CIRCUI<br>-CIRCUIT<br>-CIRCUIT | CLASS<br>CLASS<br>CLASS<br>T CO<br>T CO<br>T CO<br>T CO<br>T CO<br>CLASS<br>CLASS |                 | 126000000000000000000000000000000000000 |         |         |          |             | <        |
|           |                           | Ø1                                                                       |                                          | T1 E&M                                                                                                    |                                                                                   |                 | 10                                      |         |         |          |             |          |
| N.N.N.N.N |                           | 1-                                                                       |                                          | 5-                                                                                                    |                                                                                   | 3-              |                                         | 4-      |         | 5-       |             |          |
|           |                           | 6-QUIT                                                                   |                                          | 7-DESC                                                                                                    | NUMBER                                                                            | 8-SEL.          | OPTION                                  | 9-REVI  | EM      | 0-       |             |          |
|           |                           |                                                                          |                                          |                                                                                                    |                                                                                   |                 |                                         |         |         |          |             |          |
| A         | te                        | Host Chat                                                                |                                          | LogonWiz                                                                                                    | WinLink                                                                           |                 |                                         | Cmd N   | 1ode Se | nd Fax   | Explorer D( | DS Prmpt |
| P         | ort op                    | uu Kermit direct<br>bened - Com1                                         | connec                                   | st-Lom1                                                                                                    | 19200   N-                                                                        | 8-1   rd 🔘 sd 🕻 | 🥑 cd 🥥 cts 🍊 📋                          | 9:53AM  | j Rov   | 19 Col16 | Connected   | 20:19:27 |

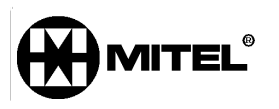

| Eile<br>Eile<br>Eile       | rocomm Plus Terminal<br>Edit View Options Data Iools Window Help<br>Sapid Connect-Data: Script File:<br>Data STARTUP STARTUP                                                                                                    |                                                 | <u> </u> |
|----------------------------|----------------------------------------------------------------------------------------------------|-------------------------------------------------|----------|
|                            | 3:40 PM 26-JAN-03 alarm status                                                                                                    | = MAJOR                                         |          |
|                            | [ TI E&M TRUNK: I ] OPTION NAME [SUPERVISION PARAMETER ]                                                                                                    | STATUS                                          |          |
| >                          | Reverse to Idle<br>Far-end gives answer supervision<br>Inhibit automatic supervision<br>No seize alarm<br>No release alarm<br>Toll office<br>Is this a CD<br>DTMF<br>Save Busy-Out Status<br>Disconnect timer<br>Release acknowledge timer<br>Guard timer<br>200 - 1000 ms (100 ms inc) | ND<br>ND<br>ND<br>ND<br>YES<br>300<br>40<br>800 | <        |
|                            | Reverse to Idle                                                                                                    |                                                 |          |
|                            | 1-YES 2- 3- 4- 5-                                                                                                    |                                                 |          |
|                            | 6-QUIT  7-  8-  9-  0-                                                                                                    |                                                 |          |
| VT<br>Port<br>Eile<br>Eile | T-100 Kermit direct connect-Com1 19200 N-8-1 rd @ sd @ cd @ cs @ 9:54AM Row 19 Col 70<br>opened - Com1<br>rocomm Plus Terminal<br>Edit View Options Data Iools Window Help<br>Bapid Connect-Data: Script File:<br>Data STARTUP Startup                                                  | Connected                                       | 20:20:22 |
|                            | 3:41 PM 26-JAN-03 alarm status                                                                                                    | = MAJOR                                         |          |
|                            | [ TI E&M TRUNK: 1 ] OPTION NAME [TRANSMISSION PARAMETER ]                                                                                                    | STATUS                                          |          |
|                            | Incoming start type<br>Debounce timer 20 - 150 ms ( 10 ms inc )<br>Wink timer 150 - 300 ms ( 50 ms inc )<br>Outgoing start type<br>Dicit putpulsing ratio                                                                                                    | WINK<br>100<br>200<br>WINK<br>50/40             |          |
| >                          | Dutpulse delay timer 100 - 2000 ms (100 ms inc.)<br>Flash timer 200 - 700 ms (100 ms inc.)<br>Flash type<br>Flash type<br>Flash over trunk                                                                                                    | 800<br>300<br>LOOP FSH<br>NO                    | <        |
|                            | Interdigit timer 300 - 800 ms (100 ms inc)<br>Wait for delay timer 300 - 5000 ms (100 ms inc)<br>Remote end is a satellite                                                                                                    | 800<br>5000<br>NO                               |          |
|                            |                                                                                                    | LOOP FSH                                        |          |
|                            |                                                                                                    |                                                 |          |
|                            |                                                                                                    |                                                 |          |
|                            | 1-RING GRUUNU     2-     3-     4-     5-       6-QUIT     7-     8-     9-     0-                                                                                                    |                                                 |          |
| Alt                        | Host         Chat         LogonWiz         WinLink         Cmd Mode         Send Fax                                                                                                    | Explorer DDS                                    |          |

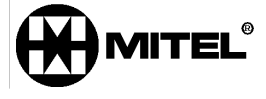

|                   | Procomm Plus Term<br>Edit View Option<br>Bapid Connect-Data:<br>Data                 | inal<br>s D <u>a</u> ta <u>T</u> ools <u>W</u><br><u>S</u> cript<br>▼ STARTUP                            | indow <u>H</u> elp<br>File:                                      | 1                                      |                                                                    |                                                                                 |                   | - M0 /00                                                                        |                   |
|-------------------|--------------------------------------------------------------------------------------|----------------------------------------------------------------------------------------------------|------------------------------------------------------------------|----------------------------------------|--------------------------------------------------------------------|---------------------------------------------------------------------------------|-------------------|---------------------------------------------------------------------------------|-------------------|
|                   | 3:42 PM<br>[ T1 E<br>Digit<br>Outpul<br>Flash<br>Flash<br>Interd<br>Wait f<br>Bemote | 26-JAN-<br>&M TRU<br>outpulsi<br>se delay<br>timer<br>type<br>over tru<br>igit tim<br>or delay<br>end is | 03<br>NK: 1 ]<br>ng ratio<br>timer<br>nk<br>er<br>timer<br>timer | OPTION                                 | I NAME [IN/0<br>100 - 2000<br>200 - 700<br>300 - 800<br>300 - 5000 | alarn<br>JT GOING PARAN<br>ms (100 ms<br>ms (100 ms<br>ms (100 ms<br>ms (100 ms | inc )             | = MAJOR<br>STATUS<br>60/40<br>800<br>300<br>LOOP FSH<br>NO<br>800<br>5000<br>NO |                   |
|                   | Remote<br>Remote<br>Direct<br>Releas<br>QSIG S<br>QSIG S                             | end is<br>end is<br>access<br>e Link T<br>upplemen<br>upplemen                                           | a satell<br>a satell<br>on CO Li<br>runk<br>tary Ser<br>tary Ser | ite with<br>ne Keys:<br>vices<br>vices | OPS lines<br>bypass Key S                                          | ystem Toll Cor                                                                  | ntrol             |                                                                                 | <<br>-            |
|                   | 6-QUIT                                                                               |                                                                                                    | 2<br>7-                                                          |                                        | 8-                                                                 | 9-                                                                              | 0-                |                                                                                 |                   |
| Alt <u>-</u><br>N | /T-100 Kerm<br>tropened - Com1                                                       | Chat<br>t direct conne                                                                                   | LogonWiz<br>ct-Com1                                              | VinLink                                |                                                                    | Cmd Mode                                                                        | Send Fax Send Fax | Explorer DC                                                                     | IS Prmpt 20:21:48 |

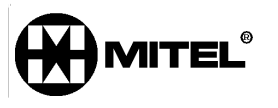

| File<br>Eile | ocomm Pl<br>Edit View<br>apid Conne<br>lata | us Termi<br>Options<br>ct-Data:                                | nal<br>D <u>a</u> ta ]<br>STAR               | <u>ools W</u> ir<br><u>S</u> cript F<br>TUP | ndow <u>H</u> elp<br>iile: | 1      |                  |                  |         |        |                       | 82           | <u>[</u> ] |                     |          | <b>2</b> |        |    |
|--------------|---------------------------------------------|----------------------------------------------------------------|----------------------------------------------|---------------------------------------------|----------------------------|--------|------------------|------------------|---------|--------|-----------------------|--------------|------------|---------------------|----------|----------|--------|----|
|              | 3:45                                        | PM                                                             | 26-,                                         | Jan-6                                       | 13                         |        |                  |                  |         |        |                       | al           | arm s      | tatus :             | = MAJO   | R        |        |    |
|              | BAY                                         | SLT                                                            | ССТ                                          | COS                                         | COR                        | TEN    | N                | M                | Х       | CDN    | TK NUM                | ТК           | NAME       | CO                  | 1MENTS   |          |        |    |
|              | ึ้งการการการการการการการการการการการการการก | 26<br>26<br>26<br>26<br>26<br>26<br>26<br>26<br>26<br>26<br>26 | Ø1<br>Ø2<br>Ø3<br>Ø5<br>Ø6<br>Ø9<br>10<br>11 | ขายขาย                                      |                            |        | ****             | 0<br>0<br>0<br>0 |         |        | 1<br>2<br>3<br>4<br>5 |              |            | PRI L               | INK 1    |          | <      |    |
|              | 5                                           | 06                                                             | Ø8                                           |                                             |                            |        |                  |                  |         |        |                       |              |            |                     |          |          |        |    |
|              | 1-                                          |                                                                |                                              |                                             | 5-                         |        |                  | 3-TRI            | JNK 1   | NUMBEF | 4-                    |              |            | 5-                  |          |          |        |    |
|              | 6-Q                                         | UIT                                                            |                                              |                                             | 7-BAY,                     | /SLT/C | CT_              | 8-               |         |        | 9-                    |              |            | 0-                  |          |          |        |    |
| Alt:         | Ho:                                         | st                                                             | Cha<br>dire                                  | at                                          | LogonWiz<br>t-Com1         |        | iLink<br>D   N-8 | 1 rd O           | sd 🔘 cd | Cts 🕗  | Cm<br>9:59            | d Mode<br>AM | Sen        | 1 Fax  <br>9 Col 15 | Explorer | DO       | S Prmp | vt |

Define the incoming ISDN trunk as a Dial In trunk in form 15

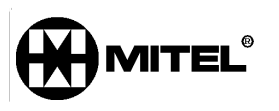

#### 09/08/04

| File<br>Eile      | rocomm Plus Terminal<br>Edit ⊻iew Options Data Iools Wir<br>}apid Connect-Data: Script F<br>Data ▼ STARTUP | idow Help<br>ile:                        |                        |                            |                      |                            |                                            |                           |
|-------------------|----------------------------------------------------------------------------------------------------|------------------------------------------|------------------------|----------------------------|----------------------|----------------------------|--------------------------------------------|---------------------------|
|                   | 3:47 PM 26-JAN-0                                                                                           | 13                                       |                        |                            | al                   | arm s                      | tatus = MAJOR                              |                           |
|                   | [GRP: 1-PRI 1                                                                                              | ] [SMDR ][TE                             | ERM] TK NU             | 1 BAY                      | SLT                  | CCT                        | COMMENTS                                   |                           |
| :                 | ×                                                                                                    |                                          | - 2 3 <del>1</del> 5   | 85<br>85<br>85<br>85<br>85 | 06<br>06<br>06<br>06 | 01<br>02<br>03<br>04<br>05 | PRI LINK 1                                 | <                         |
|                   |                                                                                                    |                                          | 1                      | 02                         | 06                   | 01                         | PRI LINK 1                                 |                           |
|                   | 1-NO SMDR                                                                                                  | 2-CIRCULAR                               | 3-INSERT               | 4-                         | TK GRP               | NAME                       | 5-TRUNK GROUP                              |                           |
|                   | 6-QUIT                                                                                                    | 7-                                       | 8-DELETE               | 9-                         |                      |                            | 0-                                         |                           |
| Alt <u>-</u><br>V | Host Chat ]<br>T-100 / Kermit  direct connect                                                              | LogonWiz / WinLink<br>+Com1 / 19200 / N+ | 8-1   rd @ sd @ cd @ r | cts 🕘                      | Cmd Mode<br>10:01AM  | Sen                        | d Fax Explorer DC<br>9 Col 40<br>Connected | ✓<br>JS Prmpt<br>20:27:19 |

Assign the ISDN trunks to a trunk group in Form 16

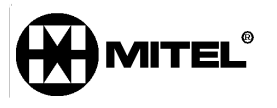

| Eile | Proc<br>E<br>Bap<br>Dal | comm Plus Terminal<br>dit View Options Data Ioc<br>id Connect-Data:<br>:aSTARTU | ils <u>Wi</u><br><u>S</u> cript I<br>IP | ndow Help<br>File:                                                                                                    | I 📤 📥           |                                         | 1    |          | <del>@</del>  } |         |          |       |          |
|------|-------------------------|---------------------------------------------------------------------------------|-----------------------------------------|----------------------------------------------------------------------------------------------------|-----------------|-----------------------------------------|------|----------|-----------------|---------|----------|-------|----------|
|      | :                       | 3:51 PM 26-Jf                                                                   | AN-1                                    | 23                                                                                                    |                 |                                         |      | alar     | rm st           | tatus   | = MAJOF  | }     |          |
|      |                         | DESCRIPTOR                                                                      |                                         | LINK TYPE                                                                                                    | NUMBER          | OF LINKS                                | ASSI | GNED     |                 | COMM    | ENTS     |       |          |
|      | >                       | 01<br>02<br>03<br>05<br>05<br>06<br>07<br>08<br>09<br>10<br>11<br>12            |                                         | T1 DS1<br>T1 DS1<br>T1 DS1<br>T1 DS1<br>T1 DS1<br>T1 DS1<br>T1 DS1<br>T1 DS1<br>T1 DS1<br>T1 DS1<br>T1 DS1<br>T1 DS1<br>T1 DS1 |                 | 000000000000000000000000000000000000000 |      |          |                 |         |          |       | <        |
|      |                         | Ø1                                                                              |                                         | T1 DS1                                                                                                    |                 | 2                                       |      |          |                 |         |          |       |          |
|      |                         | 1-T1 CSU                                                                        |                                         | 5-                                                                                                    | 3-              |                                         | 4-   |          |                 | 5-      |          |       |          |
|      |                         | 6-QUIT                                                                          |                                         | 7-                                                                                                    | 8-SEL.          | OPTION                                  | 9-RE | VIEW     |                 | 0-      |          |       |          |
| Alt  | ×××                     | Host Chat                                                                       |                                         | LogonWiz WinLink                                                                                                    |                 |                                         |      | Cmd Mode | Senc            | I Fax   | Explorer | DOS F | →rmpt    |
| Po   | VT-1<br>rt op           | 00 Kermit direct<br>ened - Com1                                                 | connec                                  | st-Com1 19200 1                                                                                                    | 4-8-1 ∣rd 🔘 sdi | 🖉 cd 🥝 cts 🥥 🗍                          | 10   | ):05AM   | Row 1           | 9 Col16 | Connec   | ted 2 | 20:30:55 |

Select a T1 Link Descriptor for the ISDN trunks in form 42

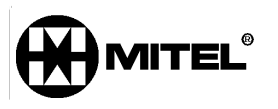

| File           | ocomm Plus Terminal<br>Edit View Options Data Tools '                                                                                                    | Window Help                                                                                                    |                                                                                                    |                                                                                                    |                   |                                                                                                    | <u>-   ×</u> |
|----------------|----------------------------------------------------------------------------------------------------|----------------------------------------------------------------------------------------------------|----------------------------------------------------------------------------------------------------|----------------------------------------------------------------------------------------------------|-------------------|----------------------------------------------------------------------------------------------------|--------------|
| B              | apid Connect-Data: <u>S</u> crij<br>Data <b>V</b> STARTUP                                                                                                    |                                                                                                    | I 📥 📥 🌉 ,                                                                                                    |                                                                                                    |                   | =                                                                                                    |              |
|                |                                                                                                    |                                                                                                    |                                                                                                    |                                                                                                    |                   |                                                                                                    | <u> </u>     |
|                | 3:51 PM 26-JAN                                                                                                    | -03                                                                                                    |                                                                                                    | alarm s                                                                                                    | tatus             | = MAJOR                                                                                                    |              |
|                | [ LINK DESCR                                                                                                    | IPTOR NUMBER :                                                                                                    | 1] IN/OL                                                                                                    | JT GOING                                                                                                    | T                 | VALUE                                                                                                    |              |
|                | Alarm_debounce                                                                                                    | e timer – į                                                                                                    | (_300                                                                                                    | 03200 ms )                                                                                                    |                   | 2500                                                                                                    | <            |
|                | Line Coding                                                                                                    | t {                                                                                                    | AMI, AMI&ZCS, E<br>0, -7.5, -15, -                                                                                                    | 382S)<br>-22.5 DB)                                                                                                    |                   | 882S<br>Ø DB                                                                                                    |              |
|                | Line Length                                                                                                    | {                                                                                                    | max 132, 265, 3                                                                                                    | 398, 533 or 655)                                                                                                    |                   | 0-132<br>N4                                                                                                    |              |
|                | Slip rate - ma                                                                                                    | aintenance limit                                                                                                    | ι (Ø-<br>/ Ø-                                                                                                    | - 9000 ) /24 hrs<br>- 9000 ) /24 hrs                                                                                                    |                   | 255<br>7000                                                                                                    |              |
|                | Slip rate - ne                                                                                                    | etwork sync limi                                                                                                    | it (0-                                                                                                    | - 9000 ) /24 hrs                                                                                                    |                   | 2                                                                                                    |              |
|                | BER - service                                                                                                    | limit <sub>.</sub> (10*                                                                                                    | **-n, n = ( 3,-                                                                                                    | 4, 5, 6 ) / hour                                                                                                    |                   | 3                                                                                                    |              |
|                | Framing losses                                                                                                    | s - maintenance<br>s - service limi                                                                                                    | it (0)                                                                                                    | - 9000 ) /24 hrs<br>- 9000 ) /24 hrs                                                                                                    |                   | 255<br>9000                                                                                                    |              |
|                | Alarm debounce                                                                                                    | e timer                                                                                                    | ( 300                                                                                                    | 0 - 3200 ms )                                                                                                    |                   | 2500                                                                                                    | -            |
|                | 1-                                                                                                    | 2-                                                                                                    | 3-                                                                                                    | 4-                                                                                                    | 5-                |                                                                                                    |              |
|                | 6-QUIT                                                                                                    | 7-                                                                                                    | 8-                                                                                                    | 9-                                                                                                    | 0-                |                                                                                                    |              |
|                | -                                                                                                    |                                                                                                    |                                                                                                    |                                                                                                    |                   |                                                                                                    |              |
|                | Host Chat                                                                                                    | LogonWiz WinLink                                                                                                    |                                                                                                    | Cmd Mode Ser                                                                                                    | nd Fax            | Explorer DC                                                                                                    | )S Prmpt     |
| Port           | opened - Com1                                                                                                    |                                                                                                    |                                                                                                    | · · · · · · · · · · · · · · · · · · ·                                                                                                    |                   | Connected                                                                                                    | 20:31:28     |
|                |                                                                                                    |                                                                                                    |                                                                                                    |                                                                                                    |                   |                                                                                                    |              |
| 🎇 Pr           | ocomm Plus Terminal                                                                                                    |                                                                                                    |                                                                                                    |                                                                                                    |                   |                                                                                                    |              |
| File<br>B      | ocomm Plus Terminal<br>Edit View Options Data Iools :<br>apid Connect-Data: Scrip                                                                                                    | Window Help                                                                                                    |                                                                                                    |                                                                                                    |                   |                                                                                                    | _ D ×        |
| Ele<br>B       | ocomm Plus Terminal<br>Edit View Options Data Iools :<br>apid Connect-Data: Scrij<br>Jata STARTUP                                                                                                    | Window Help<br>ot File:                                                                                                    |                                                                                                    |                                                                                                    |                   |                                                                                                    |              |
| Ele<br>B       | ocomm Plus Terminal<br>Edit View Options Data Iools<br>apid Connect-Data: Scrip<br>Data STARTUP                                                                                                    | Window Help<br>at File:                                                                                                    |                                                                                                    | alarm s                                                                                                    | tatus             | e 🏭 🤡                                                                                                    |              |
|                | ocomm Plus Terminal<br>Edit View Options Data Iools ;<br>apid Connect-Data: Scrip<br>Jata STARTUP<br>3:52 PM 26-JAN<br>[LINK DESCR                                                                                                    | window Belp<br>ot File:<br>■ <u>*</u> ©<br>-Ø3<br>IPTOR NUMBER :                                                                                                    | 1] IN/OL                                                                                                    | alarm s                                                                                                    | tatus             | = Major<br>Value                                                                                                    |              |
| File<br>B      | ocomm Plus Terminal<br>Edit View Options Data Iools :<br>apid Connect Data: Scrip<br>Data SISE PM 26-JAN:<br>[ LINK DESCR<br>Line Length                                                                                                    | Window Help<br>at File:<br>-Ø3<br>IPTOR NUMBER :<br>(                                                                                                    | 1 ] IN/OL<br>max 132, 265, 3                                                                                                    | alarm s<br>JT GOING<br>398, 533 or 655)                                                                                                    | tatus             | <ul> <li>MAJOR</li> <li>VALUE</li> <li>0-132</li> </ul>                                                                                                    |              |
| Pr<br>Ele<br>E | ocomm Plus Terminal<br>Edit View Options Data Tools 1<br>apid Connect Data: Scrip<br>Jata STARTUP<br>3:52 PM 26-JAN<br>[ LINK DESCR<br>Line Length<br>Framing<br>Slip rate - mi                                                                                                    | Window Help<br>at File:<br>■ ① ① ① ①<br>IPTOR NUMBER :<br>at intenance limit                                                                                                    | 1 ] IN/OL<br>max 132, 265, 3<br>D+ or ESF )                                                                                                    | alarm s<br>JT GOING<br>398, 533 or 655)<br>- 9000 ) /24 brs                                                                                                    | tatus             | MAJOR VALUE 0-132 04 255                                                                                                    |              |
|                | ocomm Plus Terminal<br>Edit View Options Data Iools J<br>apid Connect-Data: Scrip<br>STARTUP<br>3:52 PM 26-JAN<br>[ LINK DESCR<br>Line Length<br>Framing<br>Slip rate - main<br>Slip rate - main                                                                                                    | Window Help<br>atFile:<br>▼                                                                                                    | I] IN/OL<br>max 132, 265, 3<br>D+ or ESF }<br>t                                                                                                    | alarm s<br>JT GOING<br>398. 533 or 655)<br>- 9000 ) /24 hrs<br>- 9000 ) /24 hrs                                                                                                    | tatus             | ■ MAJOR UALUE 0-132 04 255 7000                                                                                                    |              |
|                | ocomm Plus Terminal<br>Edit View Options Data Iools i<br>apid Connect-Data: Scrip<br>Iata STARTUP<br>3:52 PM 26-JAN:<br>[ LINK DESCR<br>Line Length<br>Framing<br>Slip rate - main<br>Slip rate - no<br>Slip rate - no<br>Slip rate - no                                                                                                    | Window Help<br>at File:<br>-03<br>IPTOR NUMBER :<br>aintenance limit<br>ervice limit<br>stwork sync limit<br>ance limit (12)                                                                                                    | I] IN/OL<br>max 132, 265, 3<br>D4 or ESF<br>t                                                                                                    | alarm s<br>JT GOING<br>398, 533 or 655)<br>- 9000 ) /24 hrs<br>- 9000 ) /24 hrs<br>- 9000 ) /24 hrs<br>- 9000 ) /24 hrs<br>- 9000 ) /24 hrs                                                                                                    | tatus             | ■ MAJOR ■ MAJOR ■ VALUE 0-132 04 255 7000 7 3                                                                                                    |              |
|                | ocomm Plus Terminal<br>Edit View Options Data Iools '<br>apid Connect-Data: STARTUP<br>3:52 PM 26-JAN<br>GENERATION<br>CLINK DESCR<br>Line Length<br>Framing<br>Slip rate - maintena<br>BER - maintena<br>BER - service<br>Framing losses                                                                                                    | Window Help<br>AtFile:<br>-03<br>IPTOR NUMBER :<br>(<br>aintenance limit<br>arvice limit<br>atwork sync limit<br>ance limit (10*<br>limit (10*<br>s - maintenance                                                                                                    | I       I                                                                                                    | alarm s<br>alarm s<br>JT GOING<br>398, 533 or 655)<br>- 9000 ) /24 hrs<br>- 9000 ) /24 hrs<br>- 9000 ) /24 hrs<br>- 9000 ) /24 hrs<br>- 9000 ) /24 hrs<br>- 9000 ) /24 hrs<br>- 9000 ) /24 hrs                                                                                                    | tatus             | ■ MAJOR<br>■ MAJOR<br>VALUE<br>0-132<br>04<br>255<br>7000<br>7<br>3<br>3<br>255                                                                                                    |              |
|                | ocomm Plus Terminal<br>Edit View Options Data Tools 1<br>apid Connect-Data: Scrip<br>Tata STARTUP<br>3:52 PM 26-JAN:<br>[ LINK DESCR<br>Line Length<br>Framing<br>Slip rate - maintena<br>BER - maintena<br>BER - maintena<br>BER - service<br>Framing losses:<br>Framing losses:<br>BTS timer - se                                                                  | Window Help<br>at File:<br>-03<br>IPTOR NUMBER :<br>aintenance limit<br>ervice limit<br>etwork sync limit<br>ance limit (10*<br>limit (10*<br>s - maintenance<br>s - service limit<br>ervice limit exc                                                                                                    | 1       IN/OL         max       132, 265, 3         D+ or ESF       0 -         it       0 -         **-n, n =       3, 4         -init       0 -         it       0 -                                                                                                    | alarm s<br>JT GOING<br>398. 533 or 655)<br>- 9000 ) /24 hrs<br>- 9000 ) /24 hrs<br>- 9000 ) /24 hrs<br>- 9000 ) /24 hrs<br>- 9000 ) /24 hrs<br>- 9000 ) /24 hrs<br>- 9000 ) /24 hrs<br>- 9000 ) /24 hrs                                                                                                    | tatus             | ■ MAJOR<br>■ MAJOR<br>VALUE<br>0-132<br>04<br>255<br>7000<br>7<br>3<br>3<br>255<br>9000<br>30                                                                                                    |              |
|                | ocomm Plus Terminal<br>Edit View Options Data Iools i<br>apid Connect Data: Scrip<br>Iata SISSE PM 26-JAN<br>GI LINK DESCR<br>Line Length<br>Framing<br>Slip rate - maintena<br>BER - maintena<br>BER - service<br>Framing losses<br>Framing losses<br>Framing losses<br>RTS timer - sc<br>ATS timer - sc                                                            | Window Help<br>atFile:<br>-03<br>IPTOR NUMBER :<br>(<br>aintenance limit<br>ervice limit<br>etwork sync limit<br>etwork sync limit<br>etwork sync limit<br>ance limit (10*<br>limit (10*<br>s - maintenance<br>s - service limit<br>ervice limit exc<br>at slip limit exc<br>fter alarm                                                                                                    | 1 ] IN/OL<br>max 132, 265, 3<br>D4 or ESF (<br>4 or ESF (<br>4 or esf (<br>9 or est (<br>9 or est (<br>9 or est (<br>1 or est (<br>1 | alarm s<br>JT GOING<br>398, 533 or 655)<br>- 9000 ) /24 hrs<br>- 9000 ) /24 hrs<br>- 9000 ) /24 hrs<br>- 9000 ) /24 hrs<br>+ 5.6 )) / hour<br>+ 5.6 )) / hour<br>- 9000 ) /24 hrs<br>- 9000 ) /24 hrs<br>- 9000 ) /24 hrs<br>- 9000 ) /24 hrs<br>- 300 sec )                                                                                                    | tatus             | ■ MAJOR<br>■ MAJOR<br>VALUE<br>0-132<br>0-132<br>0-13 |              |
|                | ocomm Plus Terminal<br>Edit View Options Data Iools i<br>apid Connect Data: Scrip<br>STARTUP<br>3:52 PM 26-JAN<br>( LINK DESCR<br>Line Length<br>Framing<br>Slip rate - maintena<br>BER - maintena<br>BER - maintena<br>BER - service<br>Framing losses<br>Framing losses<br>RTS timer - a<br>RTS timer - a<br>RTS timer - a                                         | Window Help<br>AtFle:<br>-03<br>IPTOR NUMBER :<br>(<br>aintenance limit<br>arvice limit<br>atvork sync limit<br>ance limit (10*<br>limit (10*<br>s - maintenance<br>s - service limit<br>arvice limit exc<br>at slip limit exc<br>at slip limit exc<br>fter alarm                                                                                                    | 1 ] IN/OL<br>max 132, 265, 3<br>O4 or ESF (<br>4 or ESF (<br>4 or esf (<br>4 or esf (<br>9 or est (<br>4 or esf (<br>9 or est (<br>1 or est (<br>1 | alarm s<br>alarm s<br>JT GOING<br>398, 533 or 655)<br>- 9000 ) /24 hrs<br>- 9000 ) /24 hrs<br>- 9000 ) /24 hrs<br>- 9000 ) /24 hrs<br>- 9000 ) /24 hrs<br>- 9000 ) /24 hrs<br>- 9000 ) /24 hrs<br>- 9000 ) /24 hrs<br>- 9000 ) /24 hrs<br>- 9000 ) /24 hrs<br>- 300 sec )<br>- 300 sec )                                                                                                    | tatus             | ■ MAJOR<br>■ MAJOR<br>VALUE<br>0-132<br>04<br>255<br>7000<br>7<br>3<br>255<br>9000<br>30<br>30<br>10<br>10                                                                                                    |              |
|                | ocomm Plus Terminal<br>Edit View Options Data Iools 3<br>apid Connect Data: Serie<br>STABTUP<br>3:52 PM 26-JAN:<br>[ LINK DESCR<br>Line Length<br>Framing<br>Slip rate - maintena<br>BER - maintena<br>BER - maintena<br>BER - service<br>Framing losses<br>Framing losses<br>RTS timer - a<br>RTS timer - a<br>RTS timer - a                                        | Window Help<br>AFRE:<br>-03<br>IPTOR NUMBER :<br>(<br>aintenance limit<br>ervice limit<br>ervice limit<br>ance limit (10*<br>limit (10*<br>s - maintenance<br>s - service limit<br>ervice limit exc<br>et slip limit exc<br>fter alarm<br>fter alarm                                                                                                    | 1       ]       IN/OL         max 132, 265, 3       0         D+ or ESF       0         it       0         **-n, n =       3,         limit       0         it       0         ceeded       1         (0       -         (0       -         (0       -         (0       -         (0       -         (0       -         (0       -         (0       -         (0       -         (0       -         (0       -         (0       -         (0       -         (0       -         (1)       -         (2)       -         (3)       -         (1)       -         (2)       -         (3)       -         (3)       -         (3)       -         (3)       -         (1)       -         (2)       -         (3)       -         (4)       -         (5)       -         (6                                                                                                    | alarm s<br>JT GOING<br>398. 533 or 655)<br>9000 ) /24 hrs<br>9000 ) /24 hrs<br>9000 ) /24 hrs<br>9000 ) /24 hrs<br>9000 ) /24 hrs<br>9000 ) /24 hrs<br>1.5.6 )) / hour<br>9000 ) /24 hrs<br>9000 ) /24 hrs<br>9000 ) /24 hrs<br>9000 ) /24 hrs<br>300 sec )<br>300 sec )                                                                                                    | tatus             | ■ MAJOR ■ MAJOR UALUE 0-132 04 255 7000 30 30 30 10 10                                                                                                    |              |
|                | ocomm Plus Terminal<br>Edit View Options Data Iools i<br>apid Connect-Data: Scrip<br>Iata Instantion<br>SI:52 PM 26-JAN:<br>I LINK DESCR<br>Line Length<br>Framing<br>Slip rate - maintena<br>Slip rate - maintena<br>BER - maintena<br>BER - maintena<br>BER - service<br>Framing losses<br>Framing losses<br>RTS timer - a<br>RTS timer - a<br>RTS timer - a<br>I- | Window Help<br>A File:<br>-03<br>IPTOR NUMBER :<br>(<br>aintenance limit<br>ervice limit<br>ervice limit<br>ance limit (10*<br>ance limit (10*)<br>ance limit (10*<br>ance limit (10*)<br>ance limit (10*<br>ance limit (10*)<br>ance limit (10*)<br>ance limit (10*)<br>ance limit (10*)<br>ance limit (10*)<br>ance limit (10*)<br>ance limit (10*)<br>ance limit (10*)<br>ance limit (10*)<br>ance limit (10*)<br>ance limit (10*)<br>ance limit (10*)<br>ance limit (10*)<br>a | 1       IN/OL         max 132, 265, 3         D+ or ESF         0         it         0         **-n, n =         1         0         it         0         it         0         0         0         0         0         0         0         0         1         0         0         1         0<                                                                                                    | alarm s<br>JT GOING<br>398, 533 or 655)<br>9000 ) /24 hrs<br>9000 ) /24 hrs                                                                                                    | tatus             | MAJOR VALUE 0-132 04 255 7000 7000 33 255 9000 30 30 10 10                                                                                                    |              |
|                | ocomm Plus Terminal<br>Edit View Options Data Iools 3<br>apid ConnectData: Scrip<br>STARTUP<br>3:52 PM 26-JAN<br>( LINK DESCR<br>Line Length<br>Framing<br>Slip rate - maintena<br>Slip rate - scrip rate - scrip rate - scrip<br>BER - service<br>Framing losses<br>Framing losses<br>RTS timer - a<br>RTS timer - a<br>RTS timer - a<br>I-<br>6-QUIT               | Window Help<br>at File:<br>-03<br>IPTOR NUMBER :<br>aintenance limit<br>ervice limit<br>etwork sync limit<br>etwork sync limit<br>ance limit (10*<br>limit (10*<br>ance limit (10*<br>ance limit (10*)<br>ance limit (10*<br>ance limit (10*)<br>ance limit (10*)<br>ance limit (10*)<br>ance limit (10*)<br>ance limit (10*)<br>ance limit (10*)<br>ance limit (10*)<br>ance limit (10*)<br>ance limit (10*)<br>ance limit (10*)<br>ance limit (10*)<br>ance limit (10*)<br>ance limit (10*)         | 1       IN/OL         max 132, 265, 3         D4 or ESF         0         it       0         **-n, n =       3,         it       0         it       0         iceeded       1         iceeded       1         it       0         it       0                                                                                                    | alarm s<br>JT GOING<br>398, 533 or 655)<br>9000 ) /24 hrs<br>9000 ) /24 hrs                                                                                                    | tatus<br>5-<br>0- | MAJOR VALUE 0-132 255 7000 7000 7 33 255 9000 30 10 10 10                                                                                                    |              |
|                | ocomm Plus Terminal<br>Edit View Options Data Iools 1<br>apid Connect Data: Serie<br>STABTUP<br>3:52 PM 26-JAN:<br>[ LINK DESCR<br>Line Length<br>Framing<br>Slip rate - maintena<br>BER - maintena<br>BER - maintena<br>BER - service<br>Framing losses:<br>RTS timer - a<br>RTS timer - a<br>RTS timer - a<br>I-<br>6-QUIT                                         | Window Help<br>StFle:<br>-03<br>IPTOR NUMBER :<br>(<br>aintenance limit<br>stwork sync limit<br>stwork sync limit<br>ance limit (10*<br>limit (10*<br>s - maintenance<br>s - service limit<br>ervice limit exc<br>s - service limit<br>ervice limit exc<br>s - service limit<br>fter alarm<br>fter alarm<br>2-<br>7-                                                                                                    | 1       ]       IN/OL         max 132, 265, 3       0         D+ or ESF       0         it       0         **-n, n =       3,         limit       0         it       0         ceeded       1         (0       -         3-       0         3-       0         8-       0                                                                                                    | alarm s<br>JT GOING<br>398. 533 or 655)<br>9000 ) /24 hrs<br>9000 ) /24 hrs | tatus<br>5-<br>0- | ■ MAJOR ■ MAJOR ■ MAJOR UALUE 0-132 04 255 7000 7000 30 30 30 10 10 ■ 10 ■ 10                                                                                                    | S Prmpt      |

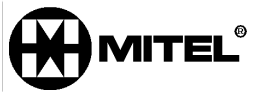

| Pro<br>le E<br><u>R</u> a<br>Da | comm Plus Terminal<br>(dit View Options Data Iools Windor<br>pid Connect-Data: Script File:<br>ta STARTUP | w Help                     |                      |        |                      | ; <del>       </del> | e:   =   <b>: :</b>   <b>:</b> : : |           |
|---------------------------------|----------------------------------------------------------------------------------------------------|----------------------------|----------------------|--------|----------------------|----------------------|------------------------------------|-----------|
|                                 | 4:44 PM 26-JAN-03                                                                                         | }                          |                      |        | ala                  | arm stat             | us = MAJOR                         |           |
|                                 | TRUNK TYPE                                                                                                | BAY                        | SLOT                 | LINK D | ESC NUM              | C                    | OMMENTS                            |           |
| >                               |                                                                                                    | 01<br>01<br>02<br>02       | 05<br>06<br>06<br>08 |        | 92<br>92<br>91<br>91 | T-1<br>PRI<br>PRI    | 1<br>2                             | <         |
|                                 |                                                                                                    | Ø1                         | 05                   |        | 12                   |                      |                                    |           |
|                                 | 1- 2                                                                                                    | ]_                         | 3-                   |        | 4-                   | 5-                   |                                    |           |
|                                 | 6-QUIT 7                                                                                                  | -                          | 8-DELE               | TE     | 9-                   | 0-                   |                                    |           |
| te                              | Host Chat 1 100 Kermit direct connect-Cc                                                                  | LogoriWiz Win<br>om1 1920( | Link                 | cts @  | Cmd Mode             | Send Fax             | Explorer                           | DOS Prmpt |

Assign the ISDN link descriptor to slot 6 and/or slot 8 on the PRI card bay, Form 43

Form 44, Network Sync - To be determined by qualified Technician

# SX200 with T1/D4

- Attach VCon IGC server to SX200 with cross over cable.
- Program trunks for T1/D4. All values are default.
- Program ARS so that a single four digit number accesses the IGC system
  - See SX200 Technician's Handbook for more information
    - Send simulated ANI down trunk using Digit Modification Table, form 22 as shown below with digit mod number 3. The Dialogic card in the IGC expects ANI, and there will be a 10 – 15s delay accessing the server unless such a string is sent down the trunk.

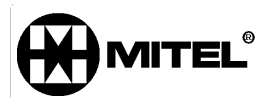

| E                                       | Pro<br>le E<br><u>R</u> a<br>Da                 | comm Plus T<br>(dit View Op<br>pid Connect-Da<br>ta                                                                                                    | erminal<br>itions D <u>a</u> ta <u>T</u> ools <u>W</u><br>ata: <u>S</u> cript<br>TARTUP | indow <u>H</u> elp<br>File: |          |       | <u>[</u> ] |          | × □_ |  |  |  |
|-----------------------------------------|-------------------------------------------------|----------------------------------------------------------------------------------------------------|-----------------------------------------------------------------------------------------|-----------------------------|----------|-------|------------|----------|------|--|--|--|
| 000000000000000000000000000000000000000 | 2:09 PM 30-JAN-03 alarm status = MAJOR          |                                                                                                    |                                                                                         |                             |          |       |            |          |      |  |  |  |
| 00000000                                | ENTRY QTY TO DEL DIGITS TO BE INSERTED COMMENTS |                                                                                                    |                                                                                         |                             |          |       |            |          |      |  |  |  |
| ~~~~~~~~~~~~~~~~~~~~~~~~~~~~~~~~~~~~~~~ | >                                               | 01<br>003+5<br>007<br>000<br>000<br>112                                                                                                    | 2                                                                                       | *4*6*4<br>**6135922122*     | *        |       | PRI        |          | <    |  |  |  |
| NONONONON                               |                                                 | 02                                                                                                    | 2                                                                                       | *4*6*4                      |          |       | PRI        |          |      |  |  |  |
| 101010101010                            |                                                 | 1-                                                                                                    |                                                                                         | 2-                          | 3-       | 4-TOP |            | 5-BOTTOM |      |  |  |  |
| 00000000000                             |                                                 | 6-QUI1                                                                                                    | Г                                                                                       | 7-ENTRY NUM                 | 8-DELETE | 9-    |            | 0-       |      |  |  |  |
| A F                                     | ut <u>e</u><br>VT-<br>Port o                    | It     Host     Cmd Mode     Send Fax     Explorer     DOS Prmpt       VT-100     Kermit     direct connect-Com1     9600     N-8-1     rd @ cd @ cts @     8:224M     Row 19     Col13 |                                                                                         |                             |          |       |            |          |      |  |  |  |

### T1 Crossover cable wiring Specifications [RJ45 Connector] Supplied with RemoteAbility system.

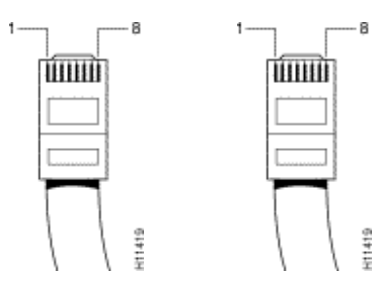

| Connector | Connector |
|-----------|-----------|
| A Pin     | B Pin     |
| 1         | 4         |
| 2         | 5         |
| 4         | 1         |
| 5         | 2         |

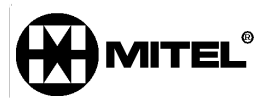

# **IP CONNECTION INSTUCTIONS AND OUTLINE**

### **IP Connection Introduction**

This document describes how to configure the 3300ICP for IP IGC Release 6.6. This document will only talk about the minimum configuration required on the 3300ICP for the VCON IP IGC to function. For further feature programming of the 3300ICP refer to the 3300ICP Guides provided by Mitel Networks.

## **Requirements for IP Connection**

To configure the 330ICP for IP IGC you should have:

- The basic knowledge and certificates from Mitel Networks on the 3300ICP and the IP IGC 6.6 Server.
- A Mitel Networks 3300ICP properly licensed for Users and Mitai/Tapi Computer Integration. Verify these in the License and Option Selection from the ESM in: "System Configuration" → "System Capacity" → "License and Option Selection"
- A IP IGC Server 6.6 properly licensed and configured

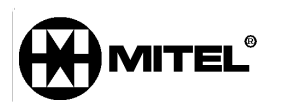

# **Configuring the Mitel Networks 3300ICP**

There is 4 different tasks that have to be completed on the Mitel Networks 3300ICP for the VCON IP IGC to function properly.

#### You Must:

- Create the IP Phones to act as IGC Ports
- Set the Class of Service
- Assign the New Class of Service to the IP Phones
- CREATE THE HUNT GROUP WITH THE IP PHONES INCLUDED

#### 1. Create the IP Phones

- 1. Open the 3300ICP ESM in Internet Explorer 5.5 or later
- 2. Login (use defaults unless you have changed your password)
  - Login: system
    - Password: password
- 3. Select the System Administration Tool
- Select "System Configuration" → "Devices" → "IP Telephones" → "Multiline IP Sets" → "Multiline IP Set Configuration"
- 5. Click "Add"
- 6. Select the following:
  - Number of Records to Add  $\rightarrow$  (Amount of ports on the IGC)
  - Device Type → 5020IP
  - Number → The first port # of the IGC (note this must be one higher then the Hunt Group # example HG = 3000 Number = 3001)
  - Increment By → 1 (MUST Be 1 or The IGC Will Not Work)
  - Interconnect Number → 1 (unless programming with another Interconnect)
- 7. Click "Save"
- 8. Click "OK"

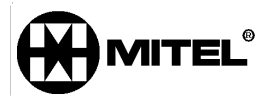

| 🖉 Range Programming                                         | Web Page Dialog     |              |         | ×           |  |
|-------------------------------------------------------------|---------------------|--------------|---------|-------------|--|
| Add Range Programming - Multiline IP Set Configuration Help |                     |              |         |             |  |
| This form allows you to add one or more records             |                     |              |         |             |  |
|                                                             |                     |              |         |             |  |
|                                                             |                     |              |         |             |  |
| 1. Enter the number of reco                                 | ords to add:  48    |              |         |             |  |
| 2. Define the Add Range P                                   | rogramming Pattern: |              |         |             |  |
| Field Name                                                  | Value to Add        | Increment by |         |             |  |
| Device Id:                                                  |                     | 8 <b>2</b>   |         |             |  |
| Hot Desk User:                                              | ⊙No OYes            | 7 <u>0</u>   |         |             |  |
| Hot Desk PIN:                                               |                     | а<br>С       |         |             |  |
| Confirm Hot Desk PIN:                                       |                     | 2            |         |             |  |
| Device Type:                                                | 5020 IP             | ] -          |         |             |  |
| PKM:                                                        | None 💌              | a.           |         |             |  |
| Number:                                                     | 3001                | 1            |         |             |  |
| ACD Set:                                                    |                     | 2            |         |             |  |
| Line Type:                                                  | Not Assigned        | 2 <u>0</u>   |         |             |  |
| Interconnect Number:                                        | 1                   |              |         |             |  |
| Language:                                                   |                     | 12           |         |             |  |
| MAC Address:                                                |                     | ÷            |         |             |  |
|                                                             |                     |              |         |             |  |
|                                                             |                     |              |         | NS 05       |  |
|                                                             |                     |              | Preview | Save Cancel |  |

All the required Ports of the IP IGC are now created

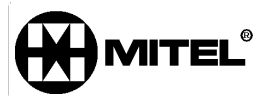

#### 2. Set the Class of Service

Note: Steps 1, 2 & 3 are NOT required if already logged into the ESM

- 1. Open the 3300ICP ESM in Internet Explorer 5.5 or later
- 2. Login (use defaults unless you have changed your password)
  - Login: system
  - Password: password
- 3. Select the System Administration Tool
- Select "System Configuration" → "Devices" → "Class of Service Option Assignment"
- 5. Select an Unused Class of Service (Example Class of Service # 5)
- 6. Click "Change"
- 7. Change the Following:
  - Comment  $\rightarrow$  IP IGC Ports (or any other distinguishing comment)
  - HCI/CTI/TAPI Call Control Allowed → Yes
  - HCI/CTI/TAPI Monitor Allowed → Yes
- 8. Click "Save"
- 9. Click "OK"

| 🚰 Web Page Dialog                                          |      |             | × |
|------------------------------------------------------------|------|-------------|---|
| Executive busy overhide.                                   | O NU | e res       |   |
| External Trunk Standard Ringback:                          | O NO | • Yes       |   |
| Flexible Answer Point:                                     | • No | O Yes       |   |
| Follow 2nd Alternate Reroute for Recall to Busy ACD Agent: | • No | O Yes       |   |
| Forced Verified Account Code:                              | • No | O Yes       |   |
| Forced Non-Verified Account Code:                          | C No | 💿 Yes       |   |
| Group Call Forward Follow Me Accept:                       | • No | O Yes       |   |
| Group Call Forward Follow Me Allow:                        | No   | O Yes       |   |
| Group Page Accept:                                         | O No | • Yes       |   |
| Group Page Allow:                                          | C No | • Yes       |   |
| Handset Volume Adjustment Saved:                           | • No | O Yes       |   |
| Handsfree AnswerBack Allowed:                              | C No | • Yes       |   |
| HCI/CTI/TAPI Call Control Allowed:                         | O No | Yes         |   |
| HCI/CTI/TAPI Monitor Allowed:                              | O No | Yes         |   |
| Head Set Switch Mute:                                      | 🖲 No | C Yes       |   |
| Hot Desk Remote Logout Enabled:                            | No   | C Yes       |   |
| Hot Desk Login Accept:                                     | No   | O Yes       |   |
| Hotel Room Extension:                                      | No   | O Yes       |   |
| Hotel Room Monitor Setup Allowed:                          | No   | O Yes       |   |
| Hotel Room Monitoring Allowed:                             | No   | O Yes       |   |
| Hotel/Motel Room Personal Wakeup Call Allowed:             | No   | O Yes       |   |
| Hotel/Motel Room Remote Wakeup Call Allowed:               | No   | O Yes       | - |
|                                                            |      | Save Cancel |   |

The Class of Service for the IGC IP Ports is now created

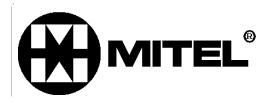

#### 3. Assign the New Class of Service to the IP IGC Ports

Note: Steps 1, 2 & 3 are NOT required if already logged into the ESM

- 1. Open the 3300ICP ESM in Internet Explore 5.5 or later
- 2. Login (use defaults unless you have changed your password)
  - Login: system
  - Password: password
- 3. Select the System Administration Tool
- 4. Select "System Configuration" → "Devices" → "Station Service Assignment"
- 5. Select the First IP Phone (IGC IP Port Ex. 3001)
- 6. Click "Change"
- 7. Change the Following:
  - Number of Records to Change  $\rightarrow$  (Amount of ports on the IGC)
  - Class of Service Day → Change all to → 5 (New Class of Service #)
  - Class of Service–Night1→Change all to → 5 (New Class of Service #)
  - Class of Service–Night2→Change all to → 5 (New Class of Service #)
- 8. Click "Save"

| 🗿 Range Programming Web Page Dialog 🛛 🔀                                               |                |                         |                           |                 |                             |                   |                    |                     |
|---------------------------------------------------------------------------------------|----------------|-------------------------|---------------------------|-----------------|-----------------------------|-------------------|--------------------|---------------------|
| Change Range Programming - Station Service Assignment                                 |                |                         |                           |                 |                             |                   |                    |                     |
| This form allows you to change one or more records, starting at the following record: |                |                         |                           |                 |                             |                   |                    |                     |
| Number Inte                                                                           | ercept<br>mber | Class of<br>Service - D | Clas<br>Iay - Ni <u>c</u> | s of Service    | Class of Servic<br>- Night2 | e Class<br>Restri | of<br>iction - Day | Class c<br>- Night1 |
| 3000 1                                                                                |                | 1                       | 1                         |                 | 1                           | 1                 |                    | 1                   |
| 2. Define the C<br>Field Name                                                         | hange Ran      | ige Program<br>C        | mming Pa<br>hange ac      | ttern:<br>:tion | Value to ch                 | ange              | Increment          | by                  |
| Z. Define the C                                                                       | nange Ran      | ige Prograf             | nming Pa<br>hange av      | tion            | Value to ch                 | ande              | Increment          | by                  |
| Number:                                                                               |                |                         |                           | 18              | 3000                        |                   | -                  |                     |
| Intercept Nu                                                                          | mber:          | L                       | .eave all u               | nchanged 👱      | 1                           | 1                 |                    |                     |
| Class of Service - Day:                                                               |                | : [0                    | Change all to 🗾           |                 | 5                           |                   |                    |                     |
| Class of Ser                                                                          | vice - Nigl    | ht1: 🔽                  | Change all                | to 💌            | 5                           |                   |                    |                     |
| Class of Service - Night2:                                                            |                | ht2: 🔽                  | Change all to 💽           |                 | 5                           |                   |                    |                     |
| Class of Res                                                                          | triction - E   | Day: L                  | .eave all u               | nchanged 💌      | 1                           | ļ                 |                    | -                   |
| •                                                                                     |                |                         |                           |                 |                             |                   |                    | •                   |
|                                                                                       |                |                         |                           |                 | P                           | review            | Save               | Cancel              |

The IGC Ports now have the correct Class of Service assigned to them.

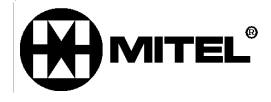

#### 4. Create the Hunt Group

Note: Steps 1, 2 & 3 are NOT required if already logged into the ESM

- 1. Open the 3300ICP ESM in Internet Explorer 5.5 or later
- 2. Login (use defaults unless you have changed your password)
  - Login: system
  - Password: password
- 3. Select the System Administration Tool
- 4. Select "System Administration" → "Call Handling" → "Hunt Groups" → "Hunt Group Assignment"
- 5. Click "Add"
- 6. Select the following
  - Hunt Group → The Hunt Group Number (Should be 3000 if the ports start at 3001 always one below the first port number)
  - Hunt Group Mode → Either Terminal or Circular
  - Hunt Group Type  $\rightarrow$  Voice

| 🖉 Range Programming       | Web Page Dialog      |                    | ×           |
|---------------------------|----------------------|--------------------|-------------|
| 1. Enter the number of re | ecords to add: 1     |                    | <u> </u>    |
| 2. Define the Add Range   | Programming Pattern: |                    |             |
| Field Name                | Value to Add         | Increment by       |             |
| Hunt Group:               | 3000                 |                    |             |
| Hunt Group Mode:          |                      | 17                 |             |
| Hunt Group Name:          |                      | 1. <del>3</del> .9 |             |
| First RAD:                |                      |                    |             |
| Second RAD:               |                      |                    |             |
| Night Answer RAD:         |                      |                    |             |
| Hunt Group Priority:      |                      |                    |             |
| First Threshold:          |                      |                    |             |
| Second Threshold:         |                      |                    |             |
| Alert Device DN:          |                      |                    |             |
| Hunt Group Type:          | Voice 💌              | (23)               | <b>.</b>    |
|                           | ·                    | Dration            | Sam Cancel  |
|                           |                      | Preview            | Save Cancel |

- 7. Click "Add Member"
- 8. Select the following

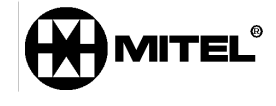

- Number of Records to Add  $\rightarrow$  Enter the number of ports
- Number → The 1<sup>st</sup> Port Number (3001 if the Hunt Group is 3000)
- Increment By → 1 (MUST Be 1 or The IGC Will Not Work)
- 9. Click "Save"

| 🎒 Range Pro                                     | gramming Web Pa                                 | ge Dialog     |  |         | ×           |  |
|-------------------------------------------------|-------------------------------------------------|---------------|--|---------|-------------|--|
| Add Range Programming - Hunt Group Members Help |                                                 |               |  |         | Help        |  |
| This form a                                     | This form allows you to add one or more records |               |  |         |             |  |
|                                                 | Jours you to uuu t                              |               |  |         |             |  |
|                                                 |                                                 |               |  |         |             |  |
| 1. Enter the n                                  | umber of records to a                           | idd:  48      |  |         |             |  |
| 2. Define the                                   | Add Range Programi                              | ming Pattern: |  |         |             |  |
| Field Name                                      | e Value to Add                                  | Increment by  |  |         |             |  |
| Number:                                         | 3001                                            | 1             |  |         |             |  |
| Name:                                           |                                                 |               |  |         |             |  |
|                                                 |                                                 |               |  |         |             |  |
|                                                 |                                                 |               |  |         |             |  |
|                                                 |                                                 |               |  |         |             |  |
|                                                 |                                                 |               |  |         |             |  |
|                                                 |                                                 |               |  |         |             |  |
|                                                 |                                                 |               |  |         |             |  |
|                                                 |                                                 |               |  |         |             |  |
|                                                 |                                                 |               |  | Dration | Sour Connet |  |
|                                                 |                                                 |               |  | Preview | Save Cancel |  |

The IGC Hunt Group is now created and populated with the IGC IP ports

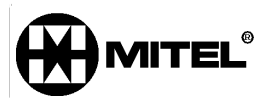